令和6年11月15日版

加入者様各位

メールソフト設定手順(macOS Mail (Big Sur 以降))

長門市ケーブルテレビ放送センター

注意事項

● お手元に「登録完了通知書」をご準備ください。

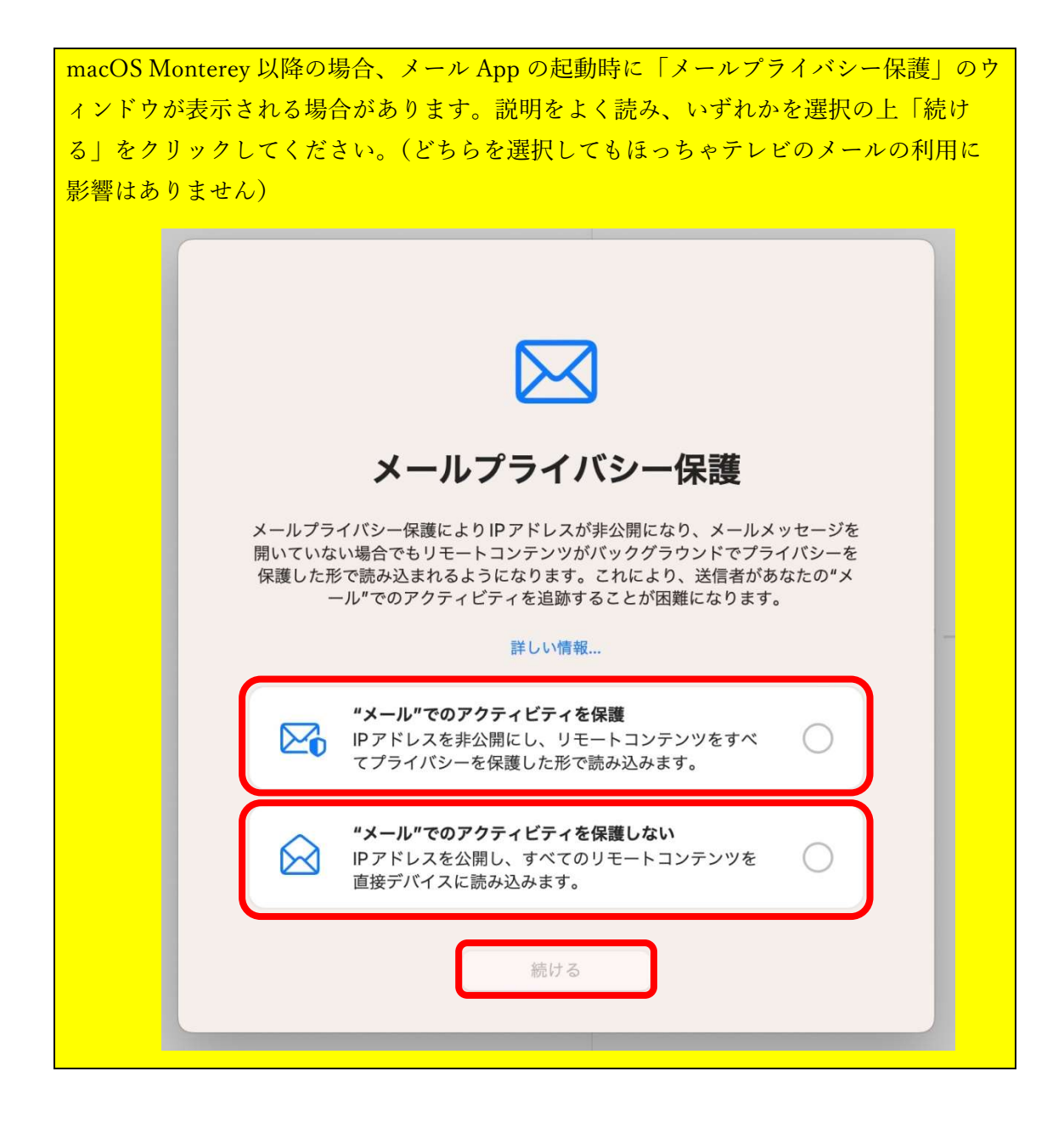

1. 「メール」App を起動します。初回起動の場合、設定ウィンドウが表示されますの で、「その他のメールアカウント」を選択して「続ける」をクリックします。

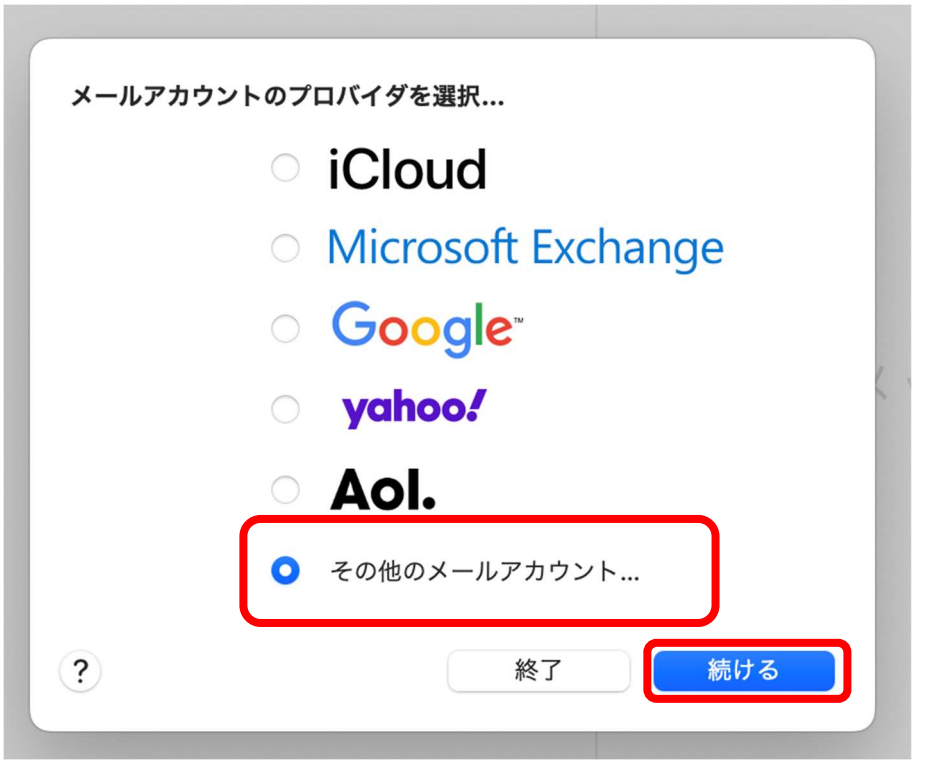

※表示されない場合は、メニューバーの「メール」→「アカウントを追加」の順にク リックすると、上記画面が表示されます。

「メールアカウントを追加」が表示されたら、メールのやり取りに使う名前と、取得した hot-cha.tv のメールアドレス、登録完了通知書に記載のパスワードを入力して、右下の「サインイン」をクリックします。

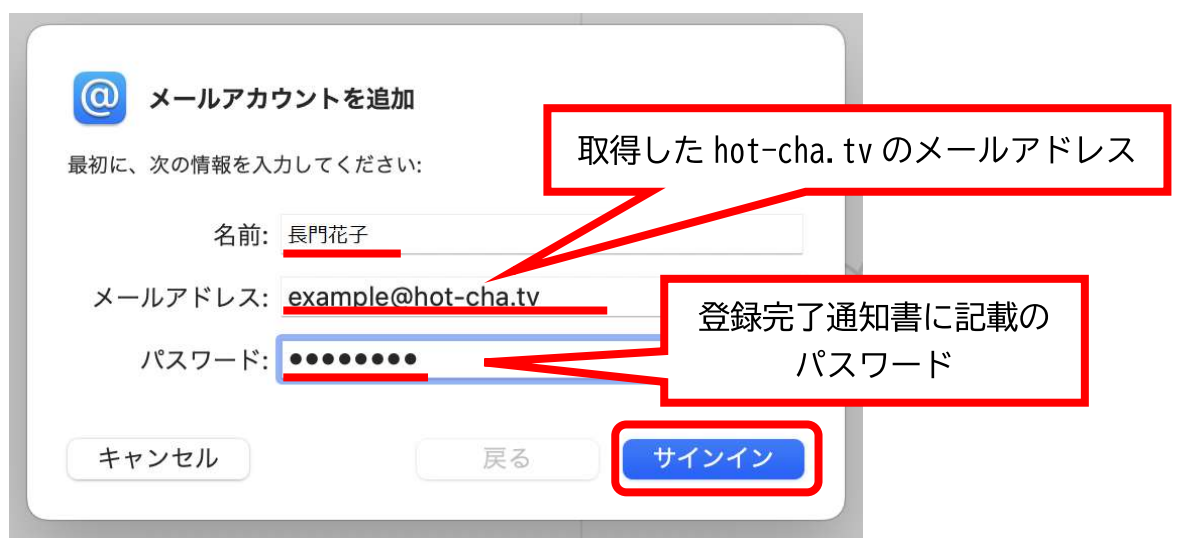

- 3. 以下の画面が表示された場合は、以下の通り指定して、[サインイン]をクリックしま す。
  - ・メールアドレス:取得した hot-cha.tv のメールアドレス
  - ・ユーザ名:取得した hot-cha.tv のメールアドレス
  - ・パスワード:**パスワード**
  - ・アカウントの種類:POP
  - ・送信用メールサーバ:pop.hot-cha.tv
  - ・送信用メールサーバ:smtp.hot-cha.tv

※すでに入力済みの場合は書き換える必要はありません。誤って消してしまった場合 は、もう一度前項と同じように入力してください。

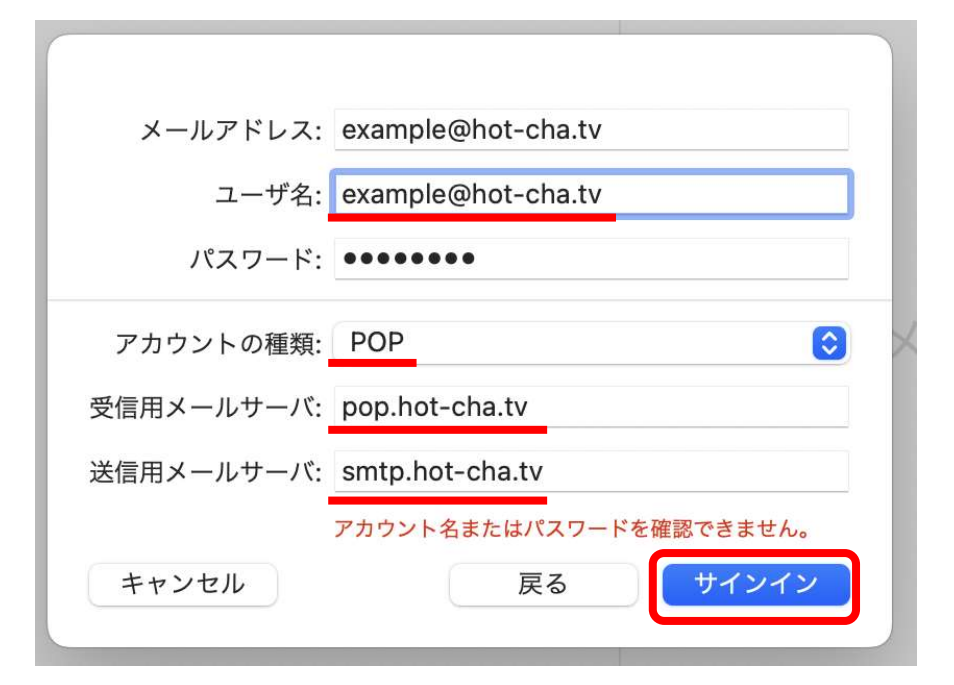

以上で設定は完了です。自分のメールアドレス宛てにメールを送信して、受信できることをご確認ください。

ほっちゃテレビのメールアドレスを変更した場合

新しいアカウントを追加後、古いアカウント設定を残したままにしていると、翌月末以降、 エラーメッセージが表示されるようになります。気になる場合は古いアカウント設定を削 除してください。

なお、古いアカウントを削除すると、古いメールアドレス宛のメールは削除されますので、 アカウントを削除する前に必要なメールを退避してください。

メールを退避する

古いアカウントのフォルダーにあるメールを、新しいアカウントのフォルダーにドラッグ アンドドロップすることで退避ができます。

アカウントを削除する

- 1. 設定アプリを起動し、[インターネットアカウント]をクリックし、削除する古いアカウ ントをクリックします。
- 2. 「アカウントを削除」→「OK」の順にタップすると削除されます。

以上